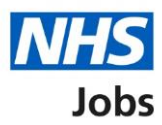

# How to use the employer dashboard in NHS Jobs user guide

This guide gives you instructions for how to use the employer dashboard in the NHS Jobs service.

You can use the employer dashboard in your organisations account to:

- view tasks by recruitment stage
- view job listings by the assigned user
- create a job listing or search for a job listing or an applicant
- manage your account for users, at risk applicants, accredited logos, Key Performance Indicators (KPIs), approval settings, departments, and Welsh listings
- manage your documents and templates for an overview of your organisation information, supporting documents, contract templates and offer letters
- access help and information for the employer hub, roles and permissions and contact your super users
- access reporting to run a report

To find out which roles can do this, go to the '**Roles and permissions**' link in the '**Help and information**' section of the <u>employer dashboard</u>.

# Contents

| How to use the employer dashboard in NHS Jobs user guide1 |
|-----------------------------------------------------------|
| Employer dashboard3                                       |
| Tasks by stage4                                           |
| Listings by user5                                         |
| What you can do6                                          |
| Manage the account7                                       |
| Documents and templates8                                  |
| Help and information9                                     |
| Reporting                                                 |

#### **Employer dashboard**

This page gives you instructions for how to use the employer dashboard in your organisations account.

To use the employer dashboard, complete the following steps:

- **1.** Select the '<u>Tasks by stage</u>' tab.
- 2. Select the 'Listings by user' tab.
- **3.** Go to the '<u>What you can do</u>' section.
- **4.** Go to the '<u>Manage the account</u>' section.
- 5. Go to the 'Documents and templates' section.
- 6. Go to the '<u>Help and information</u>' section.
- **7.** Go to the '<u>Reporting</u>' section.

|                                |                                    | You're viewing NHSBSA Lee UAT Change |
|--------------------------------|------------------------------------|--------------------------------------|
| INHS Jobs                      |                                    | Signed in as Lee Mapes Sign Out      |
|                                |                                    | Show tasks for all accounts          |
| BETA Your feedback wil         | I help us to improve this service. |                                      |
|                                |                                    |                                      |
| NHSBSA Lee UAT                 |                                    | What you can do 🛛 😗                  |
| Dashboard                      |                                    | Create a job listing                 |
| 1 Tasks by stage Lis           | tings by user 2                    | Course for a litelan                 |
|                                |                                    | Search for a listing                 |
| Showing tasks for<br>All users |                                    | Search for an applicant              |
|                                |                                    |                                      |
| Draft                          | 11                                 | Manage the account 4                 |
| Dublished.                     |                                    | At risk applicants                   |
| Published                      | 2                                  | Accredited logos                     |
| Chartlisting                   | E an trad & anadas E               | Key performance indicators           |
| shortisting                    | S - on track 0, overdue S          | Approval settings                    |
| Interviews                     | 8                                  | Departments                          |
|                                |                                    | Welsh listings                       |
| Ready to offer                 | 8 - on track 7, overdue 1          |                                      |
|                                |                                    | Documents and 5                      |
| <b>Conditional offers</b>      | 13 - on track 3, overdue 10        |                                      |
|                                |                                    | Supporting information library       |
| Pre-employment                 | 0                                  | Contract templates                   |
| checks                         |                                    | Offer letter templates               |
| Contracts                      | 3                                  |                                      |
|                                |                                    | Help and information 6               |
| End recruitment                | 0                                  | The employer hub                     |
|                                |                                    | Koles and permissions                |
|                                |                                    | Contact your super users             |
|                                |                                    | Reporting 7                          |
|                                |                                    | Run a report                         |
|                                |                                    |                                      |
|                                |                                    |                                      |
|                                |                                    |                                      |

## Tasks by stage

This page gives you instructions for how to view tasks by recruitment stage on the employer dashboard.

Important: You must have a job listing or applicant at the recruitment stage to view it.

The tasks by job listings are:

- Approvals
- Published
- Shortlisting
- Interview
- Ready to offer
- End recruitment

The tasks by applicants are:

- Conditional offers
- Pre-employment checks
- Contracts

To do a task, complete the followings steps:

- 1. In the **Showing tasks for** drop-down menu, select an option to filter the task view.
- 2. Select a stage to view the job listings or applicants.

| Tasks by s                        | stage Listin | gs by user                       |
|-----------------------------------|--------------|----------------------------------|
| Showing ta:                       | sks for      |                                  |
| <u>Draft</u>                      |              | 7 - on track 1, overdue 6        |
| Published                         |              | 0                                |
| <u>Shortlistin</u>                | ig           | 9 - on track 4, overdue 5        |
| Interviews                        | 2            | 13 - on track 12, overdue 1      |
| 2 Ready to o                      | offer -      | 4 - on track 0, overdue 4        |
| Condition                         | al offers    | 3 - on track 0, overdue 3        |
| <u>Pre-emplo</u><br><u>checks</u> | <u>yment</u> | <b>6</b> - on track 0, overdue 6 |
| <u>Contracts</u>                  |              | 2 - on track 0, overdue 2        |
| End recrui                        | tment        | 0                                |

#### Listings by user

This page gives you instructions for how to view job listings by user on the employer dashboard.

Important: In this example, there are listings with an unassigned and two assigned users.

To do a task, complete the followings steps:

- 1. In the **Showing listings for** drop-down menu, select an option to filter the user view.
- 2. Select the 'Unassigned user' link to view job listings not assigned to any users.
- 3. Select a 'Named user' link to view the job listings for that user.

|   | NHS BSA Trainin<br><b>Dashboard</b>     | g                            |
|---|-----------------------------------------|------------------------------|
|   | Tasks by stage                          | Listings by user             |
|   | Showing listings for<br>All departments | ~ 1                          |
| 2 | <u>Unassigned user</u>                  | 28 - on track 14, overdue 14 |
| 3 | <u>Liam M2</u>                          | 4 - on track 3, overdue 1    |
|   | <u>Liam M3</u>                          | 1 - on track 0, overdue 1    |

#### What you can do

This page gives you instructions for what you can do on the employer dashboard.

To do a task, complete the following steps:

- **1.** Select the 'Create a job listing' button.
- **2.** Select the 'Search for a listing' button.
- **3.** Select the 'Search for an applicant' button.

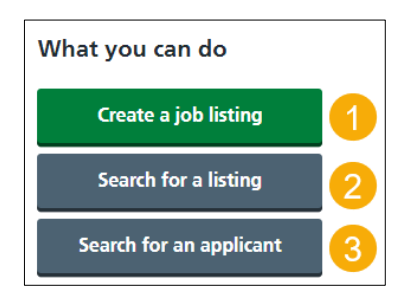

To find out how to create a job listing, go to a user guide or video from the '**Create a job listing**' section on the '<u>Help and support for employers</u>' webpage.

To find out how to search for a job listing and an applicant, go to a user guide or video from the 'Search for a job listing and applicant' section on the 'Help and support for employers' webpage.

#### Manage the account

This page gives you instructions for how to manage the account on the employer dashboard.

To do a task, complete one of the following steps:

- 1. Select the 'Manage users' link.
- 2. Select the 'At risk applicants' link.
- 3. Select the 'Accredited logos' link.
- 4. Select the 'Key performance indicators (KPIs)' link.
- 5. Select the 'Approval settings' link.
- 6. Select the 'Departments' link.
- 7. Select the 'Welsh listings' link.

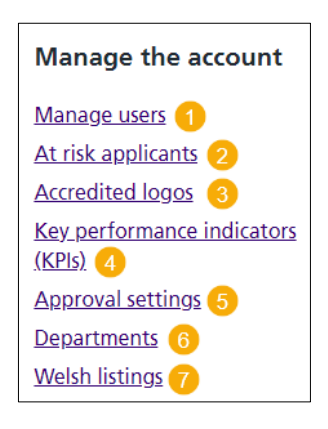

To find out how to manage your account, go to a user guide or video from the 'Manage your account' section on the '<u>Help and support for employers</u>' webpage.

#### **Documents and templates**

This page gives you instructions for how to manage documents and templates on the employer dashboard.

To do a task, complete one of the following steps:

- 1. Select the 'Overview of your organisation' link.
- 2. Select the 'Supporting information library' link.
- 3. Select the 'Contracts templates' link.
- 4. Select the 'Offer letter templates' link.

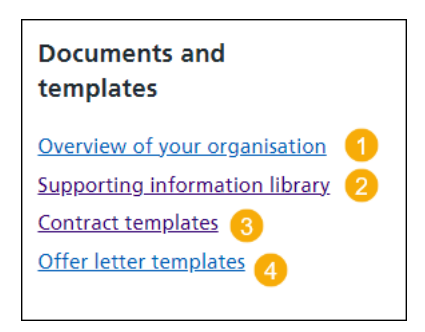

To find out how to manage your documents and templates, go to a user guide or video from the '**Manage your account**' section on the '<u>Help and support for employers</u>' webpage.

## Help and information

This page gives you instructions for how to access help and information on the employer dashboard.

To access help and information, complete the following steps:

- **1.** Select '<u>the employer hub</u>' link.
- **2.** Select the 'Roles and permissions' link.
- 3. Select the 'Contact your super users' link.

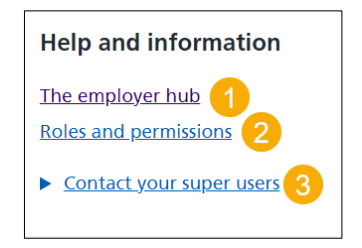

# Reporting

This page gives you instructions for how to access reporting on the employer dashboard.

To run a report, complete the following step:

**1.** Select the 'Run a report' link.

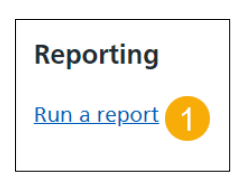

To find out how to run a report, go to a user guide or video from the '**Reporting**' section on the '<u>Help and support for employers</u>' webpage.

Go to the '<u>Employer dashboard</u>' page.

You've used the employer dashboard in the NHS Jobs service and reached the end of this user guide.